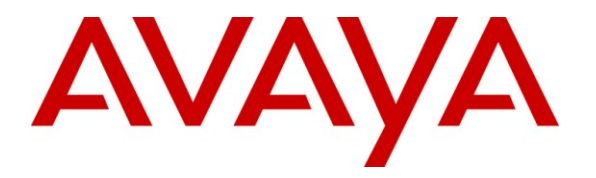

Avaya Solution & Interoperability Test Lab

# **Application Notes for Empix evolve Connect2 Server with Avaya IP Office – Issue 1.0**

## Abstract

These Application Notes describe the compliance testing of Empix evolve Connect2 Server with Avaya IP Office. Empix evolve Connect2 Server is a mobility enhancement program which provides the users of local IP Office extensions with the means to use their mobile handsets to make and receive calls via IP Office.

Information in these Application Notes has been obtained through DevConnect compliance testing and additional technical discussions. Testing was conducted via the DevConnect Program at the Avaya Solution and Interoperability Test Lab.

# **Table of Contents**

| 1. Intro | oduction                            | . 3 |
|----------|-------------------------------------|-----|
| 1.1.     | Interoperability Compliance Testing | . 3 |
| 1.2.     | Support                             | . 4 |
| 2. Ref   | erence Configuration                | . 4 |
| 3. Equ   | ipment and Software Validated       | . 5 |
| 4. Con   | Ifigure IP Office                   | . 6 |
| 4.1.     | Licensing                           | . 7 |
| 4.2.     | System                              | . 7 |
| 4.3.     | Extensions                          | . 9 |
| 4.4.     | Create Users                        | 10  |
| 4.5.     | Create SIP Line                     | 11  |
| 4.6.     | Create PRI Line                     | 13  |
| 4.7.     | Short Codes                         | 15  |
| 4.8.     | Incoming Call Route                 | 17  |
| 4.8.     | 1. PSTN Incoming Call Routes        | 17  |
| 4.8.     | 2. SIP Trunk Incoming Call Route    | 18  |
| 5. Con   | figure Empix evolve Connect2 Server | 19  |
| 5.1.     | Install Updates                     | 20  |
| 5.2.     | Install License                     | 21  |
| 5.3.     | Configure Call Routing              | 23  |
| 5.4.     | Configure System Parameters         | 24  |
| 5.5.     | Configure iGate                     | 25  |
| 5.6.     | Add Users                           | 26  |
| 5.7.     | Start Service                       | 30  |
| 6. Gen   | eral Test Approach and Test Results | 31  |
| 7. Ver   | ification Steps                     | 31  |
| 8. Con   | clusion                             | 31  |
| 9. Add   | litional References                 | 32  |

# 1. Introduction

The Empix evolve Connect2 Server is a member of the xtension **evolve** program suite. Empix evolve Connect2 Server can be used alone, or together with the other xtension **evolve** components. Empix evolve Connect2 Server is a PC-resident service which provides mobility service to local IP Office extensions. Empix evolve Connect2 Server provides mobile endpoints which are paired with local IP Office extensions with the following functionality:

- Answer incoming calls which were made to the paired local IP Office extension.
- Hold/retrieve.
- "Call through", allowing mobile endpoints to use existing connections to IP Office to make calls to PSTN endpoints.
- Initiate a second call.
- Switch between calls.
- Transfer a call to a local IP Office endpoint.
- Remotely activate / deactivate Empix evolve Connect2 service.
- Remotely activate / deactivate Do Not Disturb.

## 1.1. Interoperability Compliance Testing

The following tests were performed as part of the compliance testing.

- Verify the ability to simultaneously signal incoming calls to both the user's local extension and mobile phone, and to answer such calls from either the local extension or mobile phone.
- Verify the ability to do hold/retrieve from mobile phones.
- Verify the ability of a mobile phone to use the IP Office to make a "call through" to a PSTN endpoint.
- Verify the ability of a mobile phone user to establish a second call and switch between calls.
- Verify the ability of a mobile phone user to transfer a call to another endpoint.
- Verify the ability of a mobile phone to activate/deactivate the Empix evolve Connect2 service that phone.
- Verify the ability of a mobile phone to activate/deactivate Do Not Disturb (DND) that phone.
- Verify that calls to mobile phones which have activate DND are routed to the system attendant.
- Verify the ability of Empix evolve Connect2 Server to recover from power failure without manual intervention.
- Verify the ability of Empix evolve Connect2 Server to recover from interruptions to its LAN interface.

## 1.2. Support

Support is available from Empix at:

Empix evolve srl +39 0733 866 870 support@empixevolve.com http://www.empixevolve.com

# 2. Reference Configuration

The following diagram illustrates the configuration which was used for testing.

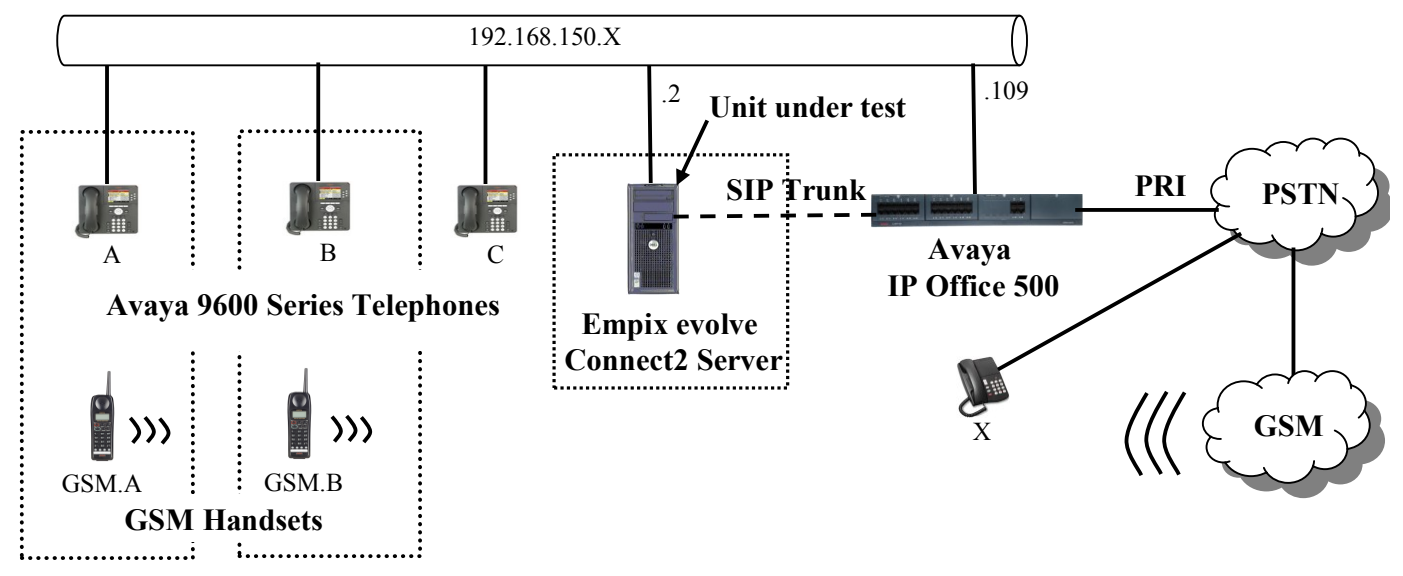

Figure 1: Empix evolve Connect2 Server Configuration

The following table shows the terminal types and extensions assigned to each of the telephone terminals used for these tests.

| Endpoint | Ext | Virt | PSTN                | Endpoint   |
|----------|-----|------|---------------------|------------|
|          |     | Ext  |                     |            |
| А        | 201 | 601  | +49 69 11111111 201 | Avaya 9640 |
| В        | 202 | 602  | +49 69 11111111 202 | Avaya 9640 |
| С        | 203 |      | +49 69 11111111 203 | Avaya 9640 |
| GSM.A    |     |      | +49 222222222       | GSM        |
| GSM.B    |     |      | +49 3333333333      | GSM        |
| Х        |     |      | +49 4444444         |            |

**Table 1: Extensions Used for Testing** 

# 3. Equipment and Software Validated

| Software Component                             | Version             |
|------------------------------------------------|---------------------|
| Avaya IP Office                                | 6 (8)               |
| Avaya 9600 IP Telephones                       | S3.110B             |
| MS XP Professional (Evolve Server platform OS) | SP2                 |
| Empire avalua Connect? Sorver                  | XTENSION EVOLVE 3.1 |
| Empla evolve Connect2 Server                   | BUILD 20100802.013  |

Table 2: Version Numbers of Equipment and Software

# 4. Configure IP Office

The configuration and verification operations illustrated in this section were performed using the Avaya IP Office Manager program. When this program is started, a tree structure consisting of icons representing the configurable components of the system is displayed. When one of these icons is selected, the corresponding system component can be configured.

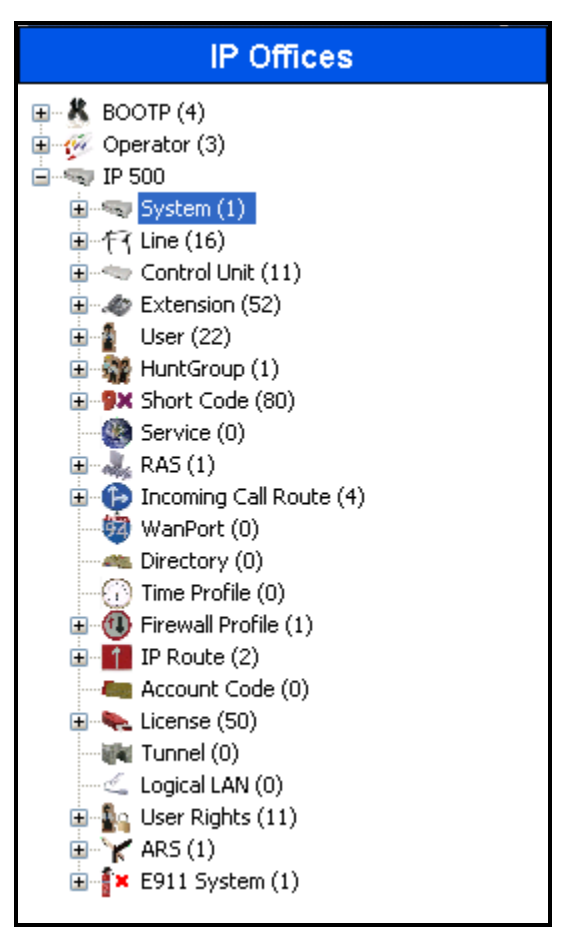

Figure 2: IPO Manager Component Tree

## 4.1. Licensing

IP Telephones included in the configuration each consume an Avaya IP Endpoint license, as described in reference [2].

Sufficient IP Office **SIP Trunk Channels** license instances are required to cover the maximum number of simultaneous active Empix evolve Connect2 calls which are to be handled by IP Office.

## 4.2. System

Select the "System" icon shown in **Figure 2** and enter the parameters shown in the following table. Select the tab shown in the "Tab" column to configure the parameters for that tab.

| Item      | Parameter          | Usage                                               |
|-----------|--------------------|-----------------------------------------------------|
| LAN1      | IP Address         | Specify the IP address to be assigned to IP Office. |
|           | IP Mask            | Enter the IP mask to be used by the LAN.            |
| Telephony | Inhibit Off-Switch | Uncheck this box.                                   |
|           | Forward / Transfer |                                                     |

#### **Table 3: System Configuration Parameters**

|                             | IP 500                                               |
|-----------------------------|------------------------------------------------------|
| System LAN1 LAN2 DNS        | Voicemail Telephony Directory Services System Events |
| LAN Settings VoIP Network T | opology SIP Registrar                                |
| IP Address                  | 192 - 168 - 150 - 109                                |
| IP Mask                     | 255 255 255 0                                        |
| Primary Trans. IP Address   | 0 . 0 . 0 . 0                                        |
| RIP Mode                    | None                                                 |
|                             | Enable NAT                                           |
| Number Of DHCP IP Addresses | 200                                                  |
| DHCP Mode                   |                                                      |
| Server O Client             | O Dialin O Disabled Advanced                         |
|                             |                                                      |

Figure 3: System Parameters: LAN1

| IP 500                             |                       |                    |                               |                   |          |  |
|------------------------------------|-----------------------|--------------------|-------------------------------|-------------------|----------|--|
| System LAN1 LAN2 DN5               | Voicemail Telephony   | Directory Services | System Events                 | SMTP SMDR         | Twinning |  |
| Telephony Tones & Music Call L     | og                    |                    |                               |                   |          |  |
| Analogue Extensions                |                       |                    | mpanding Law —                |                   |          |  |
| Default Outside Call Sequence      | Normal                | × 5                | witch                         |                   |          |  |
| Default Inside Call Sequence       | Ring Type 1           | ×                  | ) OLAW                        |                   | ,        |  |
| Default Ring Back Sequence         | Ring Type 2           | ✓                  | ) ALAW                        | ALAW Line         |          |  |
| Dial Delay Time (secs)             | 5                     |                    | DSS Status                    |                   |          |  |
| Dial Delay Count                   | 0 🗢 🗸 🗸 Auto Hold     |                    |                               |                   |          |  |
| Default No Answer Time (secs)      | 25 📚 🗹 Dial By Name   |                    | Dial By Name                  |                   |          |  |
| Hold Timeout (secs)                | 0 🗢 Show Account Code |                    | de                            |                   |          |  |
| Park Timeout (secs)                | 300 😂                 |                    |                               |                   |          |  |
| Ring Delay (secs)                  | 5                     |                    | Forward/Transfer              | ]                 |          |  |
| Call Priority Promotion Time (secs | ) Disabled            | \$                 |                               |                   |          |  |
| Default Currency                   | EUR                   |                    | Restrict Network Interconnect |                   |          |  |
|                                    |                       |                    | Drop External Only            | y Impromptu Confe | erence   |  |
| Automatic Codec Preference         | G.711 ALAW 64K        | <b>v</b>           | visually Differentia          | ate External Call |          |  |

Figure 4: System Parameters: Telephony

## 4.3. Extensions

Select the "Extensions" icon shown in **Figure 2** and enter and click "new" to create an extension for each of the telephones A-C shown in **Table 1**. Set the "Base Extension" parameter to the extension to be assigned, and accept the default values for the remaining parameters.

|                          | H323 Extension: 8011 201 |
|--------------------------|--------------------------|
| Extn VoIP                |                          |
| Extension Id             | 8011                     |
| Base Extension           | 201                      |
| Caller Display Type      | On 💽                     |
| Reset Volume After Calls |                          |
| Device type              | Avaya 9640               |
| Module                   | 0                        |
| Port                     | 0                        |
| Disable Speakerphone     |                          |

**Figure 5: Extension Screen** 

## 4.4. Create Users

Select the "Users" icon shown in **Figure 2** and click "new" to create a user for each of the telephones A-C shown in **Table 1** using the parameters shown in the following table.

| Parameter | Usage                                                                                                   |
|-----------|----------------------------------------------------------------------------------------------------|
| Name      | Enter a descriptive name to identify the room.                                                          |
| Extension | Enter the telephone extension to be assigned to the endpoint (which was allocated in <b>Figure 5</b> ). |

#### Table 4: User Configuration Parameters

|                         | Extn201: 201                                                  |       |
|-------------------------|---------------------------------------------------------------|-------|
| User Voicemail DND Shor | tCodes Source Numbers Telephony Forwarding Dial In Voice Reco | rding |
| Name                    | Extn201                                                       |       |
| Password                |                                                               |       |
| Confirm Password        |                                                               |       |
| Full Name               |                                                               |       |
| Extension               | 201                                                           |       |
| Locale                  |                                                               | *     |
| Priority                | 5                                                             | *     |
| System Phone Rights     | None                                                          | *     |
| Profile                 | Basic User                                                    | *     |

Figure 6: User Screen

## 4.5. Create SIP Line

This section contains a description of the configuration of the SIP trunk between IP Office and Empix evolve Connect2 Server. Select the "Line" icon shown in **Figure 2**, click "new", and enter the parameters shown in the following table.

| Tab      | Parameter                                                           | Usage                                                                                                    |  |
|----------|---------------------------------------------------------------------|----------------------------------------------------------------------------------------------------|--|
|          | ITSP Domain Name                                                    | Enter the IP address of the Empix evolve Connect2 Server.                                                        |  |
|          | ITSP IP Address                                                     | Enter the IP address of the Empix evolve Connect2 Server.                                                        |  |
| SIP Line | Use Network                                                         | Select "None" from the drop-down menu.                                                                           |  |
| SH Line  | Topology Info                                                       |                                                                                                    |  |
|          | Send Port                                                           | Enter an available port number which matches the port number used for the "Interface" port in <b>Figure 23</b> . |  |
|          | Local URI                                                           | Enter "*".                                                                                                    |  |
|          | Contact                                                             | Select "Use Internal Data" from the drop-down menu.                                                              |  |
|          | Display Name                                                        | Select "Use Internal Data" from the drop-down menu.                                                              |  |
|          | Registration                                                        | Select "None" from the drop-down menu.                                                                           |  |
|          | Incoming Group                                                      | Enter an available group number. This value must match                                                           |  |
| SIP URI  | Incoming Oroup                                                      | the group number used in Figure 12 and Figure 15.                                                                |  |
|          | Outgoing Group                                                      | Use the same value as was used for "Incoming Group".                                                             |  |
|          |                                                                     | This value must be sufficient to supply one channel each for                                                     |  |
|          | Max Calls per<br>Channel                                            | the maximum number of simultaneous Empix evolve                                                                  |  |
|          |                                                                     | Connect2 calls, plus one channel each for the maximum                                                            |  |
|          |                                                                     | number of simultaneous call diversions or call transfers for                                                     |  |
|          |                                                                     | Empix evolve Connect2 calls.                                                                                     |  |
| VoIP     | DIP Compression Mode Check the "G.711" box, and uncheck the others. |                                                                                                    |  |

**Table 5: SIP Line Configuration Parameters** 

| <b>1</b>              | SI                      | P Line - Line 18*     |                 |
|-----------------------|-------------------------|-----------------------|-----------------|
| SIP Line SIP URI VOIP | T38 Fax SIP Credentials |                       |                 |
| Line Number           | 18 🗳                    | Registration Required |                 |
| ITSP Domain Name      | 192.168.150.3           | In Service            | $\checkmark$    |
| ITSP IP Address       | 192 - 168 - 150 - 3     | Use Tel URI           |                 |
| Prefix                |                         | Check OOS             |                 |
| National Prefix       | 0                       | Call Routing Method   | Request URI 🛛 💉 |
| Country Code          |                         |                       |                 |
| International Prefix  | 00                      |                       |                 |
| Send Caller ID        | None                    |                       |                 |
| -Network Configurati  | ion                     |                       |                 |
| Layer 4 Protocol      | UDP 😽                   | Send Port 5061        | \$              |
| Use Network Topolo    | igy Info None 😪         | Listen Port 5060      | \$              |

**Figure 7: SIP Line Configuration Screen** 

| ×===================================== |                 | SIP Line - Line 18 📑 🚽 | X   ✓   <   >         |
|----------------------------------------|-----------------|------------------------|-----------------------|
| SIP Line SIP                           | URI VOIP        | 38 Fax SIP Credentials |                       |
| Channel<br>1                           | Groups<br>18 18 | Via Local URI Contact  | Add<br>Remove<br>Edit |
| Edit Char                              | nel             | <none></none>          | OK                    |
| Local URI                              |                 |                        | Cancer                |
| Contact                                |                 | Use Internal Data      |                       |
| Display N                              | ame             | Use Internal Data      |                       |
| Registrat                              | ion             | 0: <none></none>       |                       |
| Incoming                               | Group           | 18                     |                       |
| Outgoing                               | Group           | 18                     |                       |
| Max Calls                              | per Channel     | 3                      |                       |

Figure 8: SIP: SIP URI Configuration Screen

|                                     | IP Line - Line 18                                                                                                    | <b>☆ -   ×   &lt;  </b> >                                                                                |
|-------------------------------------|----------------------------------------------------------------------------------------------------|----------------------------------------------------------------------------------------------------|
| SIP Line SIP URI VoIP T38 Fax SIP C | redentials                                                                                                    |                                                                                                    |
| Compression Mode Advanced           | ☑         G.711 ALAW 64K           ☑         G.711 ULAW 64K           ☑         G.729(a) 8K CS-ACELP           ☑         G.723.1 6K3 MP-MLQ | <ul> <li>VoIP Silence Suppression</li> <li>Fax Transport Support</li> <li>Re-invite Supported</li> </ul> |
| Call Initiation Timeout (s)         | 4                                                                                                    |                                                                                                    |
| DTMF Support                        | RFC2833                                                                                                    |                                                                                                    |

Figure 9: SIP: VoIP Configuration Screen

## 4.6. Create PRI Line

This section contains a description of the IP Office configuration for use with a PRI interface to the PSTN, which was used for conformance testing. Other types of PSTN trunks can be used as well. Select the "Line" icon shown in **Figure 2**, click "new", and enter the parameters shown in the following table.

| Parameter            | Usage                                                                                   |
|----------------------|-----------------------------------------------------------------------------------------|
| Incoming Group ID    | Assign the number of an otherwise unused Incoming Group ID.                             |
| Prefix               | Enter the prefix which is used to initiate a local external call via the PSTN.          |
| National Prefix      | Enter the prefix which is used to initiate a national external call via the PSTN.       |
| International Prefix | Enter the prefix which is used to initiate an international external call via the PSTN. |
| Line SubType         | Select "ETSI" from the drop-down list, as required for access to the PSTN in Europe.    |
| Outgoing Group ID    | Assign the number as was assigned to the Incoming Group ID.                             |

#### Table 6: Primary Rate Line Configuration Parameters

|                                                  | PRI 30 - Line 13 |                    |      | 🖻 •   🗙   🗸 |
|--------------------------------------------------|------------------|--------------------|------|-------------|
| PRI Line Short Codes Channel                     | s                |                    |      |             |
| Line Number                                      | 13               | Line SubType       | ETSI | ~           |
| Card                                             | 4                |                    |      |             |
| Port                                             | P1               |                    |      |             |
| Telephone Number                                 |                  | TEI                | 0    |             |
| Incoming Group ID                                | 5                | Outgoing Group ID  | 5    |             |
|                                                  |                  | Number of Channels | 30 😂 |             |
| Prefix                                           | 0                | Outgoing Channels  | 30 😂 |             |
| National Prefix                                  | 00               | Voice Channels     | 30 😂 |             |
| International Prefix                             | 000              | Data Channels      | 30 😂 |             |
| CRC Checking                                     |                  |                    |      |             |
| Clock Quality                                    | Network 🗸 🗸      | Line Signalling    | CPE  | ~           |
| Add 'Not end-to-end ISDN'<br>Information Element | Never 🗸          |                    |      |             |
| Send Redirecting Number                          |                  |                    |      |             |
| Supports Partial Rerouting                       |                  |                    |      |             |
| Force Number Plan to ISDN                        |                  |                    |      |             |
| Support Call Tracing                             |                  |                    |      |             |
| Active CCBS Support                              |                  |                    |      |             |
| Passive CCBS Support                             |                  |                    |      |             |
| Cost Per Charging Unit                           | 618              |                    |      |             |

Figure 10: Primary Rate Line Configuration Screen

## 4.7. Short Codes

Select the "Short Code" icon shown in **Figure 2** and click "new" to allocate a short code to provide access to the PSTN via the PRI interface, as shown in the following table.

| Usage       | Parameter     | Usage                                                                          |
|-------------|---------------|--------------------------------------------------------------------------------|
|             | Code          | Enter <b>0N</b> ;                                                              |
|             | Feature       | Select <b>Dial</b> from the drop-down menu.                                    |
| PSTN Call   | Telephone     | Enter NSi followed by the telephone number of the PSTN                         |
| 1 5 11 Cull | Number        | connection, then an <b>E</b> .                                                 |
|             | Line Group ID | Enter the group number which was assigned to the PSTN                          |
|             |               | interface in Figure 10.                                                        |
|             | Code          | Enter the Empix evolve Connect2 Server routing code                            |
|             | Couc          | configured in <b>Figure 21</b> , followed by "xx".                             |
| Empiy       | Feature       | Select <b>Dial</b> from the drop-down menu.                                    |
| evolve      |               | Enter the Empix evolve Connect2 Server routing code                            |
| Connect?    | Telephone     | configured in <b>Figure 21</b> , followed by "N", followed by                  |
| Collicet2   | Number        | "@ <server ip="">, where <server ip=""> is the IP address of</server></server> |
| Call        |               | Empix evolve Connect2 Server.                                                  |
|             | Line Group ID | Enter the group number which was assigned to the SIP                           |
|             |               | interface in <b>Figure 7</b>                                                   |

#### **Table 7: Shortcode Configuration Parameters**

| <b>1</b>           | 0N;: Dial*       |
|--------------------|------------------|
| Short Code         |                  |
| Code               | ON;              |
| Feature            | Dial             |
| Telephone Number   | NSi6911111111E   |
| Line Group Id      | 5 🗸              |
| Locale             | Germany (German) |
| Force Account Code |                  |
|                    |                  |

#### Figure 11: PSTN Access Short Code

| XXX | Ξ                  | 6xx: Dial          |
|-----|--------------------|--------------------|
|     | Short Code         |                    |
|     | Code               | 6xx                |
|     | Feature            | Dial               |
|     | Telephone Number   | 6N"@192.168.150.3" |
|     | Line Group Id      | 18 🗸               |
|     | Locale             | ~                  |
|     | Force Account Code |                    |

Figure 12: Empix evolve Connect2 Server Access Short Code

## 4.8. Incoming Call Route

### 4.8.1. PSTN Incoming Call Routes

For each of the local extensions A and B, select the "Incoming Call Route" icon shown in **Figure 2** and click "new" to create an Incoming Call Route for routing calls from the PSTN for the local extensions. Assign parameters to this call route as shown in the following table. It routes calls from the PSTN to local extensions to Empix evolve Connect2 Server.

| Tab                                                                 | Parameter       | Usage                                                    |  |
|---------------------------------------------------------------------|-----------------|----------------------------------------------------------|--|
|                                                                     | Line Group Id   | Enter the Group Id of the PRI line, as shown in Figure   |  |
|                                                                     |                 | 10.                                                      |  |
| Standard                                                            |                 | Enter "0" followed by the PSTN number assigned to the    |  |
| Stanuaru                                                            | Incoming Number | PRI interface, followed by the Empix evolve Connect2     |  |
|                                                                     | Incoming Number | Server routing code configured in Figure 21, followed by |  |
|                                                                     |                 | the last two digits of the local extension.              |  |
|                                                                     |                 | Enter the Empix evolve Connect2 Server routing code      |  |
| Destinations                                                        | Destination     | configured in Figure 21, followed by the last two digits |  |
|                                                                     |                 | of the local extension                                   |  |
| Fallback Extension Select the local extension from the drop-down me |                 | Select the local extension from the drop-down menu.      |  |

#### **Table 8: Parameters for Incoming Call Routes**

| <b>1</b>                 | 0*                |   |
|--------------------------|-------------------|---|
| Standard Voice Recording | Destinations      |   |
| Bearer Capability        | Any Voice 🗸 🗸     | ] |
| Line Group Id            | 5 🗸               | ] |
| Incoming Number          | 06911111111601    | ] |
| Incoming Sub Address     |                   | ] |
| Incoming CLI             |                   | ] |
| Locale                   | ~                 |   |
| Priority                 | 1 - Low           |   |
| Tag                      |                   | ] |
| Hold Music Source        | System Source 🗸 🗸 | ] |

Figure 13: Incoming Call Route - Standard Parameters

|   | <b>1</b>                              | 0             | *           | 🖻 • 🛛 🗸 🗸          |
|---|---------------------------------------|---------------|-------------|--------------------|
| , | Standard Voice Recording Destinations |               |             |                    |
|   |                                       | TimeProfile   | Destination | Fallback Extension |
|   | .0                                    | Default Value | 601 🗸       | 201 Extn201        |
|   |                                       |               |             |                    |

Figure 14: Incoming Call Route - Destinations Screen

## 4.8.2. SIP Trunk Incoming Call Route

Select the "Incoming Call Route" icon shown in **Figure 2** and click "new" to create an Incoming Call Route for routing calls from the SIP trunk to local extensions. Assign parameters to this call route as shown in the following table:

| Tab          | Parameter       | Usage                               |
|--------------|-----------------|-------------------------------------|
| Standard     | Line Group Id   | Enter the Group Id of the SIP line. |
| Standard     | Incoming Number | Leave this field blank.             |
| Destinations | Destination     | Enter ".".                          |

#### **Table 9: Parameters for Incoming Call Routes**

| ×××<br>    | 1               | B             | 📸 -   🗙 | <ul><li>✓</li></ul> |
|------------|-----------------|---------------|---------|---------------------|
| Standard   | Voice Recording | Destinations  |         |                     |
| Bearer Ca  | pability        | Any Voice     |         | *                   |
| Line Group | o Id            | 18            |         | *                   |
| Incoming I | Number          |               |         |                     |
| Incoming   | 5ub Address     |               |         |                     |
| Incoming   |                 |               |         |                     |
| Locale     |                 |               |         | *                   |
| Priority   |                 | 1 - Low       |         | *                   |
| Tag        |                 |               |         |                     |
| Hold Music | : Source        | System Source |         | *                   |
|            |                 |               |         |                     |

Figure 15: SIP Incoming Call Route - Standard Parameters

|   | ×××     | 18                      |             | 📸 •   🗙   •   <    | > |
|---|---------|-------------------------|-------------|--------------------|---|
|   | Standar | d Voice Recording Desti | nations     |                    |   |
| I |         | TimeProfile             | Destination | Fallback Extension |   |
| I | •       | Default Value           |             | ¥ .                | ~ |
| l |         |                         |             |                    |   |

Figure 16: SIP Incoming Call Route - Destinations Screen

# 5. Configure Empix evolve Connect2 Server

The Empix evolve Connect2 Server installation process also installs MySQL and the Apache server. The installation procedure is beyond the scope of this document. However, the installation used for compliance testing was done using the prompted default values.

Empix evolve Connect2 Server uses a Web-based tool for configuration, which can be accessed from the server via <u>http://localhost:20080/login.php</u>. The initial login credentials are for Username "administrator, with Password "1234". These values should be changed subsequently for security reasons.

| 🖉 xtension evolve v3                    | 3.1 - Windows Internet Explorer                                                                       |                        |
|-----------------------------------------|----------------------------------------------------------------------------------------------------|------------------------|
| 📀 🗢 🌘 http:/                            | //localhost:20080/login.php 🖌 🖌 🖢 Live Search                                                         | P -                    |
| 🔶 Favorites 🛛 😦 👻                       | 🍘 xtension evolve 🍅 xtension ev 🗴 🍈 🔹 🗟 🔹 🖶 🔹 Page 🗸                                                  | Safety + Tools + 🕡 + 🎽 |
|                                         |                                                                                                    |                        |
| xtension evolve v3.1<br>by empix evolve | Advanced search                                                                                       | Search English ¥       |
|                                         |                                                                                                    | .:: download area      |
| EVOLVE EV                               | OLVE EVOLVE EVOLVE EVOLVE                                                                             |                        |
|                                         |                                                                                                    |                        |
|                                         | Login<br>Username: administrator<br>Password: ••••<br>Cogin.<br>Please login<br>xtension evolve v3.1. | ~                      |
|                                         | Second Intranet                                                                                       | 🖓 🕶 🍭 100% 💌 🛒         |

Figure 17: Xtension evolve Login Screen

## 5.1. Install Updates

Navigate to "Administrative tools"  $\rightarrow$  "Updates". Click the "Check Updates" button to check for new updates, and the "Download & install" button to install needed updates.

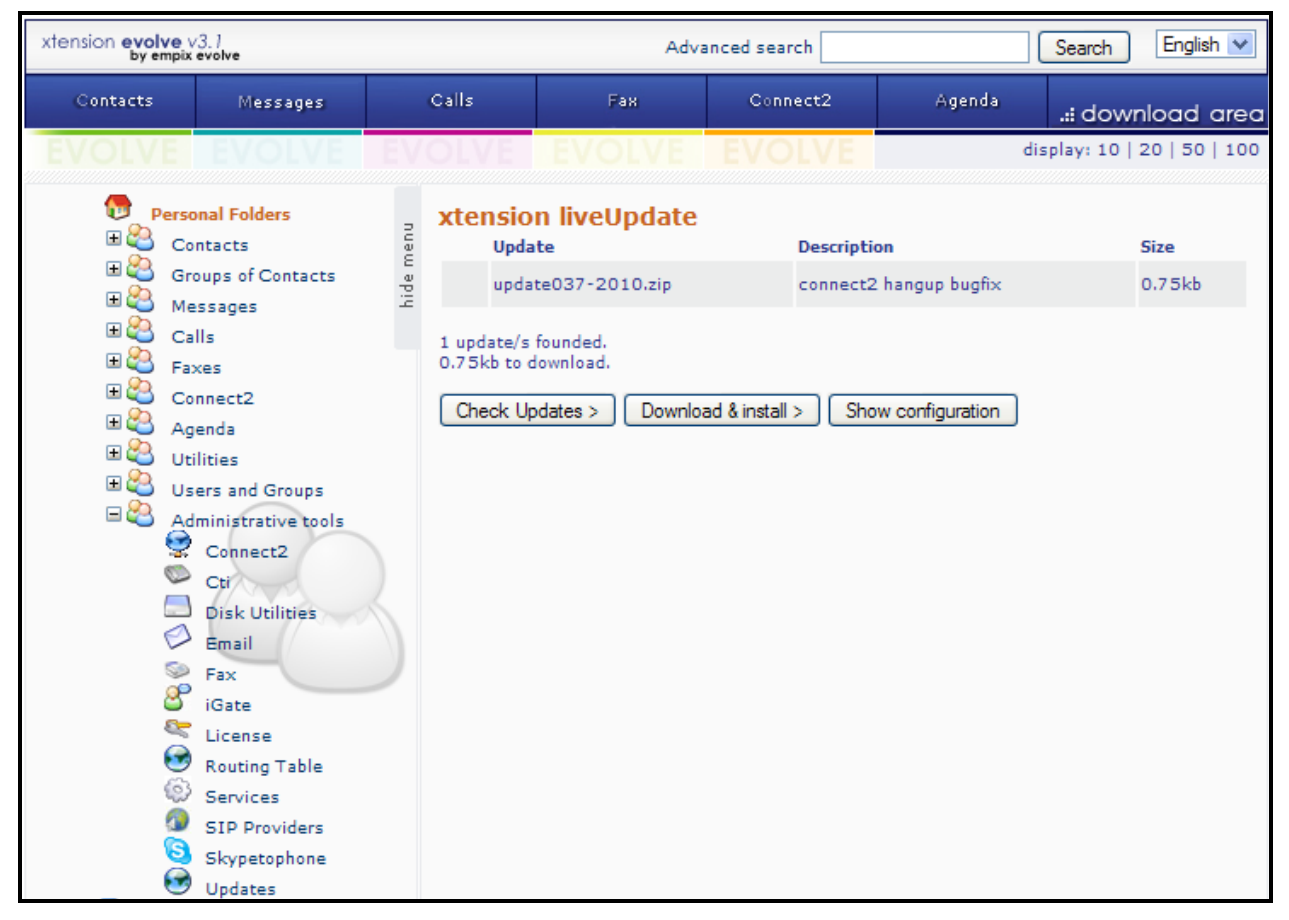

Figure 18: Xtension evolve Update Screen

## 5.2. Install License

Navigate to "Administrative tools"  $\rightarrow$  "License" and enter the appropriate identification information. If a permanent license is available enter the license code into the "Serial Number" field and click the "Activate" button. If no license is available, a thirty-day trial license can be obtained without charge by clicking the "Request try'n buy" button.

| xtension <b>evolve</b> v3.1<br>by empix evolve                                                                                                    |           |                                                                                   | Adv                                                                                                    | anced search   |                 | Search English 💌            |
|----------------------------------------------------------------------------------------------------|-----------|-----------------------------------------------------------------------------------|----------------------------------------------------------------------------------------------------|----------------|-----------------|-----------------------------|
| Contacts Messages                                                                                                    |           | Calls                                                                             | Fax                                                                                                    | Connect2       | Agenda          | .:: download area           |
| EVOLVE EVOLVE                                                                                                    | EV        | OLVE                                                                              |                                                                                                    | EVOLVE         |                 | display: 10   20   50   100 |
| <ul> <li>Personal Folders</li> <li>Contacts</li> <li>Groups of Contacts</li> <li>Messages</li> <li>Calls</li> <li>Faxes</li> <li>Connect2</li> <li>Agenda</li> <li>Utilities</li> <li>Users and Groups</li> <li>Administrative tools</li> <li>Connect2</li> <li>Connect2</li></ul> | hide menu | Simple<br>Simple<br>Na<br>Addr<br>Po<br>Co<br>Coun<br>empixevo<br>Lo<br>Se<br>Num | Advanced<br>me: DevConnect<br>ress Kleyerstr 94<br>stal<br>try: Gemany<br>bde: Gemany<br>crial<br>ber: A | com ?<br>com ? | City: Frankfurt | Province: FR                |

Figure 19: Xtension evolve License Activation Screen

| xtension evolve y                                                                                                    | /3.1<br>evolve                                                                                                    |           |                                                             | Adva                                                                                                    | nced search |                                                                              | Search English 💌            |
|----------------------------------------------------------------------------------------------------|----------------------------------------------------------------------------------------------------|-----------|-------------------------------------------------------------|----------------------------------------------------------------------------------------------------|-------------|------------------------------------------------------------------------------|-----------------------------|
| Contacts                                                                                                    | Messages                                                                                                    |           | Calls                                                       | Fax                                                                                                    | Connect2    | Agenda                                                                       | .:: download area           |
| EVOLVE                                                                                                    | EVOLVE                                                                                                    | EV        | OLVE                                                        | EVOLVE                                                                                                    | EVOLVE      |                                                                              | display: 10   20   50   100 |
| Person           Image: Color           Image: Color | onal Folders<br>Intacts<br>oups of Contacts<br>essages                                                                                                    | hide menu | License<br>⊙ <sub>Simple</sub>                              | O Advanced                                                                                                    |             |                                                                              |                             |
| E 🏖 Ca<br>E 🏖 Far                                                                                                    | lls<br>ves                                                                                                    |           | License                                                     | 🥠 Client fa                                                                                                    | x () Clien  | it cti 💧 🌔                                                                   | Canali ip                   |
|                                                                                                    | enda                                                                                                    |           |                                                             | ∎15                                                                                                    | 15          | 5                                                                            | 8                           |
| 5 5 ₹\$\$\$\$@ [] {\} @ %3 # \$ \$) @ @ @<br>}@@@<br>} ⊞ □                                                                                                    | inities<br>ers and Groups<br>inistrative tools<br>Connect2<br>Ctr<br>Disk Utilities<br>Email<br>Fax<br>iGate<br>License<br>Routing Table<br>Services<br>SIP Providers | 3         | Nar<br>Addri<br>Co<br>Count<br>empixevo<br>Lo<br>Se<br>Numb | me: DevConnect<br>ess Kleyerstr 94<br>stal<br>12345<br>try: Gemany<br>lve<br>mrowe@avaya.c<br>pin<br>E22X-0FX7-SM6<br>Warning: you ar<br>You license will<br>A | com         | City: Frankfurt<br>✓ Ok.<br>I license.<br>on 02/09/2010.<br>uest try'n buy ? | Province: FR                |

Click the "Activate" button to activate the license.

Figure 20: Xtension evolve Try'n Buy License Activation Screen

## 5.3. Configure Call Routing

Navigate to "Administrative tools"  $\rightarrow$  "Routing Table" and enter the parameters shown in the following table.

| Parameter                                            | Usage                                                                                                    |
|------------------------------------------------------|----------------------------------------------------------------------------------------------------|
| connect2                                             | Enter the leading digit which is used to route connect calls.                                                                                                    |
| faxserver<br>skypetophone<br>SIP gateway<br>Recorder | If any of these services are used, this field should be set appropriately. If the service is not used, a digit should be entered which does not correspond to any numbers in the IP Office dialing plan, as none of these fields can be left blank. |
| Digits number                                        | Enter the number of digits to be used for Empix evolve Empix evolve Connect2 Server extensions.                                                                                                    |

#### Table 10: Routing Table Configuration Parameters

| Contacts | Messages                                                                                                    |           | Calls                                                                                                    | Fax                                                                                                    | Connect2 | Agenda | .:: download area         |
|----------|----------------------------------------------------------------------------------------------------|-----------|----------------------------------------------------------------------------------------------------|----------------------------------------------------------------------------------------------------|----------|--------|---------------------------|
| EVOLVE   | EVOLVE                                                                                                    | EV        | OLVE                                                                                                    |                                                                                                    | EVOLVE   | dis    | splay: 10   20   50   100 |
|          | ntacts<br>ntacts<br>oups of Contacts<br>assages<br>IIs<br>xes<br>nnect2<br>enda<br>ilities<br>ers and Groups<br>ministrative tools<br>Connect2<br>Cti<br>Disk Utilities<br>Email<br>Fax<br>iGate<br>License | hide menu | Routing<br>Simple<br>Calls Ham<br>Select ca<br>Use Gnu<br>System p<br>Skypete<br>co<br>fax<br>SIP g<br>Re<br>Digits nu | <b>Table</b> Advanced Advanced Advanced Advanced Advanced Control Control |          |        |                           |

Figure 21: Xtension evolve Routing Table

## **5.4. Configure System Parameters**

Navigate to "Administrative tools"  $\rightarrow$  "Connect2" and enter the parameters shown in the following table.

| Parameter    | Usage                                                                                            |
|--------------|--------------------------------------------------------------------------------------------------|
| Country code | Enter the country dialing code preceded by a "+" character.                                      |
| Operator     | Enter the number of the extension to which calls are to be routed if a user is unable to answer. |

Table 11: Empix evolve Connect2 Server Configuration Parameters

| xtension evolve v<br>by empix                                                                                                    | /3.1<br>evolve                                                                                                    |           |                    | Adva                                            | inced search                                                                                                    |                                                                                                    | Search English 💌         |
|----------------------------------------------------------------------------------------------------|----------------------------------------------------------------------------------------------------|-----------|--------------------|-------------------------------------------------|----------------------------------------------------------------------------------------------------|----------------------------------------------------------------------------------------------------|--------------------------|
| Contacts                                                                                                    | Messages                                                                                                    |           | Calls              | Fax                                             | Connect2                                                                                                    | Agenda                                                                                                    | .:: download area        |
| EVOLVE                                                                                                    | EVOLVE                                                                                                    | EV        | OLVE               | EVOLVE                                          | EVOLVE                                                                                                    | dis                                                                                                    | play: 10   20   50   100 |
| Person<br>Person<br>Person | onal Folders<br>outs of Contacts<br>essages<br>alls<br>ess<br>onnect2<br>eenda<br>ilities<br>eers and Groups<br>ministrative tools<br>Connect2<br>Cti<br>Disk Utilities<br>Email | hide menu | Connec<br>System p | <b>tt2 configurat</b><br>arameters<br>Number fi | tion<br>or outside calls:<br>Country code:<br>Dialtone wave:<br>old music wave:<br>Sreetings wave:<br>Help wave:<br>Help wave:<br>Autoreject:<br>Save Conf | 0<br>+49<br>xts/c2/dialtone.wav<br>xts/c2/holdmusic.wav<br>xts/c2/greeting.wav<br>xts/c2/help.wav<br>203<br>on off<br>on off |                          |

Figure 22: Empix evolve Connect2 Server Configuration Screen

## 5.5. Configure iGate

Navigate to "Administrative tools"  $\rightarrow$  "iGate" and enter the parameters shown in the following table.

| Parameter | Usage                                                                                                    |
|-----------|----------------------------------------------------------------------------------------------------|
| Gateway   | Enter the IP address of IP Office, and click the SIP radio button.                                                                            |
| Interface | Enter "*:" followed by the port number used to receive SIP messages. This should match the "Send Port" value configured for <b>Figure 7</b> . |

#### Table 12: iGate Configuration Parameters

| xtension evolve v3.1<br>by empix evolve                                                                                                    |                                                                       | Adv                                              | anced search                  |                                        | Search English 💌            |
|----------------------------------------------------------------------------------------------------|-----------------------------------------------------------------------|--------------------------------------------------|-------------------------------|----------------------------------------|-----------------------------|
| Contacts Messages                                                                                                    | Calls                                                                 | Fax                                              | Connect2                      | Agenda                                 | .:: download area           |
| EVOLVE                                                                                                    | EVOLVE                                                                | EVOLVE                                           | EVOLVE                        |                                        | display: 10   20   50   100 |
| <ul> <li>Personal Folders</li> <li>Contacts</li> <li>Groups of Contacts</li> <li>Messages</li> <li>Calls</li> <li>Faxes</li> </ul>                                            | Gateway:<br>192.168.15                                                | Onfiguration<br>O Advanced<br>0.109              | Н.323                         | O 51P 💽                                |                             |
| <ul> <li>■ Connect2</li> <li>■ Agenda</li> <li>■ Utilities</li> <li>■ Utilities</li> <li>■ Connect2</li> <li>■ Administrative tools</li> <li>Connect2</li> <li>Cti</li> </ul> | H.323<br>Local Usi<br>iGate<br>Tosi<br>0x010<br>Gatekeep<br>localhost | ername:                                          | Inter<br>*:17<br>Code<br>6.71 | face:<br>21<br>ec:<br>11-Alaw-64k      |                             |
| Disk Utilities                                                                                                    | Disa<br>Disa<br>SIP<br>Local Usa                                      | ble FastStart:<br>ble H245 during set<br>ername: | up:                           | Disable H245 Tu<br>face:               | unneling:                   |
| <ul> <li>Services</li> <li>SIP Providers</li> <li>Skypetophone</li> </ul>                                                                                                    | Tos:<br>0x010<br>Register:                                            |                                                  | Code<br>G.7<br>Regi           | oi<br>ec:<br>11-Alaw-64k<br>ster User: |                             |
| Updates                                                                                                    |                                                                       |                                                  | Regi                          | ster Password:                         |                             |

Figure 23: iGate Configuration Screen

## 5.6. Add Users

Navigate to "Users and Groups"  $\rightarrow$  "New User", select the "Advanced" radio button, select the "Info" tab, and enter the parameters shown in the following table.

| Parameter           | Usage                                                   |
|---------------------|---------------------------------------------------------|
| Username / Password | Enter authorization credentials to be used by the user. |
| Name                | Enter the first name of the user.                       |

#### Table 13: User Info Parameters

| Contacts                                                                       | Messages                                                                     | Calls                                          | Бан                                                                         | Connect2           | Agenda                              | .:: download area          |
|--------------------------------------------------------------------------------|------------------------------------------------------------------------------|------------------------------------------------|-----------------------------------------------------------------------------|--------------------|-------------------------------------|----------------------------|
| EVOLVE                                                                         |                                                                              | EVOLVE                                         | EVOLVE                                                                      | EVOLVE             | di                                  | isplay: 10   20   50   100 |
| Person ₩ 22 Co ₩ 22 Co ₩ 22 Co ₩ 22 Co ₩ 22 Co ₩ 22 Co ₩ 22 Co ₩ 22 Co ₩ 22 Co | mal Folders<br>ntacts<br>oups of Contacts<br>issages<br>Ils<br>xes<br>nnect2 | Pie<br>Pie<br>Pie<br>Pie<br>Info   Ph<br>Login | e ③ Advanced<br>ele as contact<br>one numbers   Addres<br>Username: Extr201 | ses   Groups   Cti | Fax   Connect2   S<br>Password: ••• | 81P                        |
| ■ 🖓 Ut<br>■ 🍣 Ut<br>■                                                          | enda<br>Ilities<br>ers and Groups<br>New User<br>Show Users                  | Name                                           | Name: Exth201<br>iddle Name:                                                |                    | Sumame:                             |                            |

Figure 24: User Info Screen

Select the "Phone numbers" tab, and enter the parameters shown in the following table.

| Parameter | Usage                                                |
|-----------|------------------------------------------------------|
| Telephone | Enter the PSTN number of the user's local extension. |
| Mobile    | Enter the user's cell phone number.                  |

#### **Table 14: User Phone Numbers Parameters**

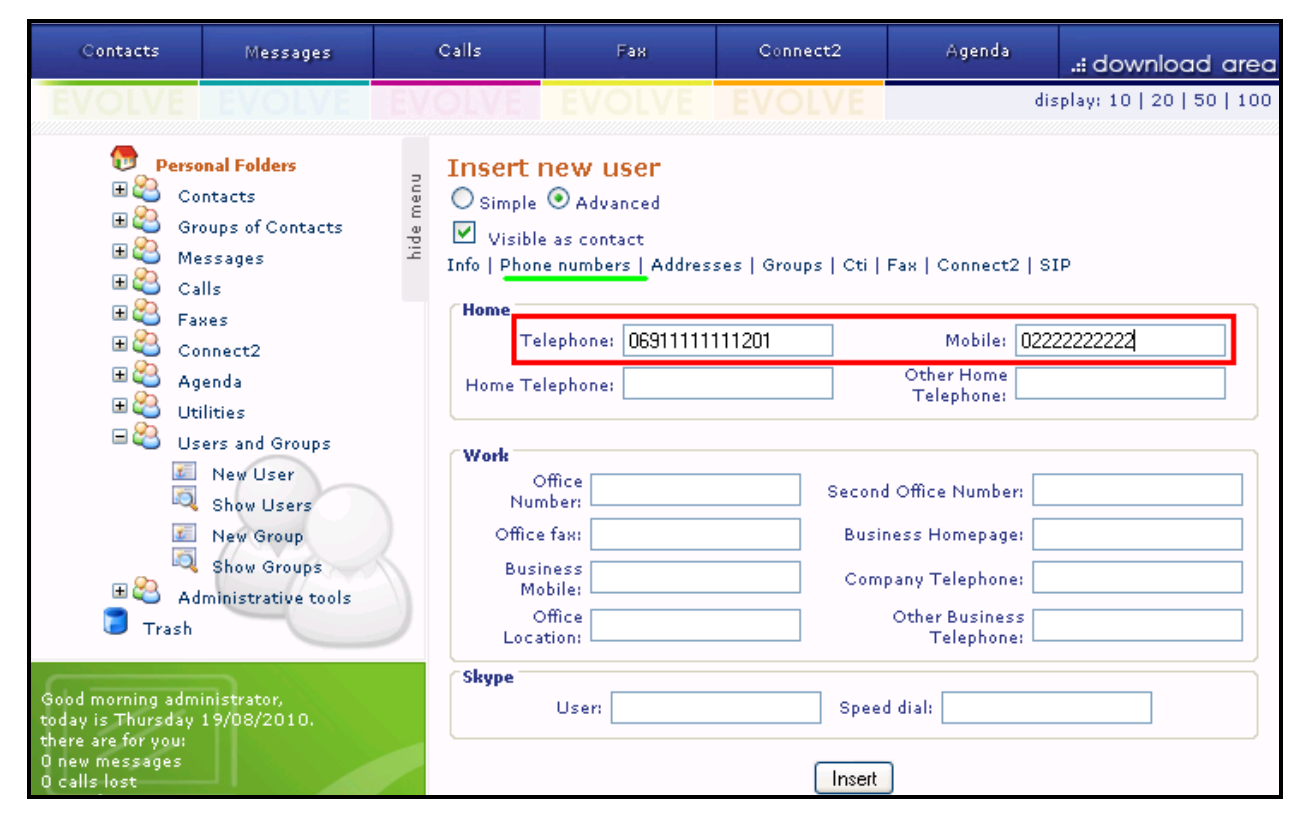

Figure 25: User Phone Numbers Screen

Select the "Cti" tab, and enter the parameters shown in the following table.

| Parameter       | Usage                                                                  |  |  |  |  |  |
|-----------------|------------------------------------------------------------------------|--|--|--|--|--|
| Line ID         | Select the IP Office device name for the user from the drop-down menu. |  |  |  |  |  |
| Line numeric id | Enter the user's extension number.                                     |  |  |  |  |  |

#### Table 15: User Cti Parameters

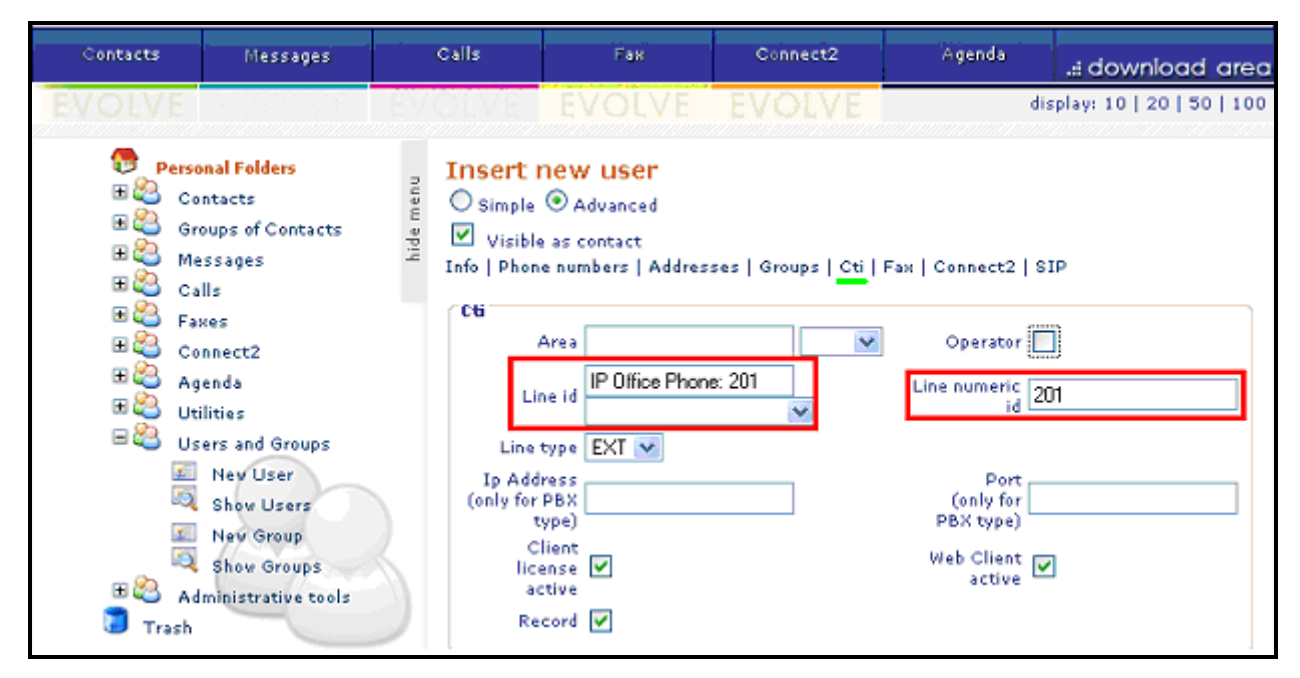

Figure 26: User Cti Screen

Select the "Connect2" tab, and enter the parameters shown in the following table and enter the parameters shown in the following table.

| Parameter        | neter Usage                                                             |  |  |  |  |  |
|------------------|-------------------------------------------------------------------------|--|--|--|--|--|
| Connect? Number  | Enter the virtual extension to be assigned to the user. This must match |  |  |  |  |  |
| Connect2 Number  | the short code created in Figure 12.                                    |  |  |  |  |  |
| Number or id     | Add the user's cell phone number to the list.                           |  |  |  |  |  |
| Twin calls       | Check this box.                                                         |  |  |  |  |  |
| Destination 1    | Enter the user's cell phone number.                                     |  |  |  |  |  |
| Destination 2    | Enter the user's local extension.                                       |  |  |  |  |  |
| Extension Number | Enter the user's local extension.                                       |  |  |  |  |  |

#### Table 16: Empix evolve Connect2 Server User Parameters

| Contacts                                                                                                    | Messages                                      | Calls                                |                                                                                                    | Fax                                           | Connect2    | Agend | ª .:: download area         |  |
|----------------------------------------------------------------------------------------------------|-----------------------------------------------|--------------------------------------|----------------------------------------------------------------------------------------------------|-----------------------------------------------|-------------|-------|-----------------------------|--|
| EVOLVE                                                                                                    | EVOLVE                                        | EVOLV                                | E EV                                                                                                    |                                               | EVOLVE      |       | display: 10   20   50   100 |  |
| <ul> <li>Personal Folders</li> <li>Contacts</li> <li>Groups of Contacts</li> <li>Messages</li> <li>Calls</li> <li>Calls</li> <li>Faxes</li> <li>Connect2</li> <li>Agenda</li> <li>Utilities</li> <li>Utilities</li> <li>Users and Groups</li> <li>New User</li> <li>Show Users</li> <li>New Group</li> <li>Show Groups</li> <li>Mew Groups</li> <li>Calls</li> <li>Trash</li> </ul> |                                               | Pige<br>Pige<br>Info  <br>Con<br>Cor | Insert new user<br>Simple  Advanced<br>Visible as contact<br>Info   Phone numbers   Addresses   Groups   Cti   Fax   Connect2   SIP<br>Connect2 configuration<br>Connect2 Number: 601<br>Active: ↓<br>DnD: _<br>Callback: _ |                                               |             |       |                             |  |
|                                                                                                    |                                               |                                      | iber or ia:                                                                                                    | Add                                           | Remove      |       |                             |  |
| Good morning adm<br>today is Thursday<br>there are for you:<br>0 new messages<br>0 calls lost<br>0 new faxes<br>0 new appointment<br>O new appointment                                                                                                    | inistrator,<br>19/08/2010.<br>s<br>mpix e evo | Ve<br>Des<br>Ext                     | nsion numb<br><b>Joing phone</b><br>tination 1:<br>tination 2:<br>tinsion numb                                                                                                    | eri<br>numbers - Tv<br>0022<br>201<br>eri 203 | vin calls ♥ |       |                             |  |

Figure 27: Empix evolve Connect2 Server User Screen

## 5.7. Start Service

Navigate to "Administrative tools"  $\rightarrow$  "Services, check the "connect2" box, and click the "Start xtension evolve service" button.

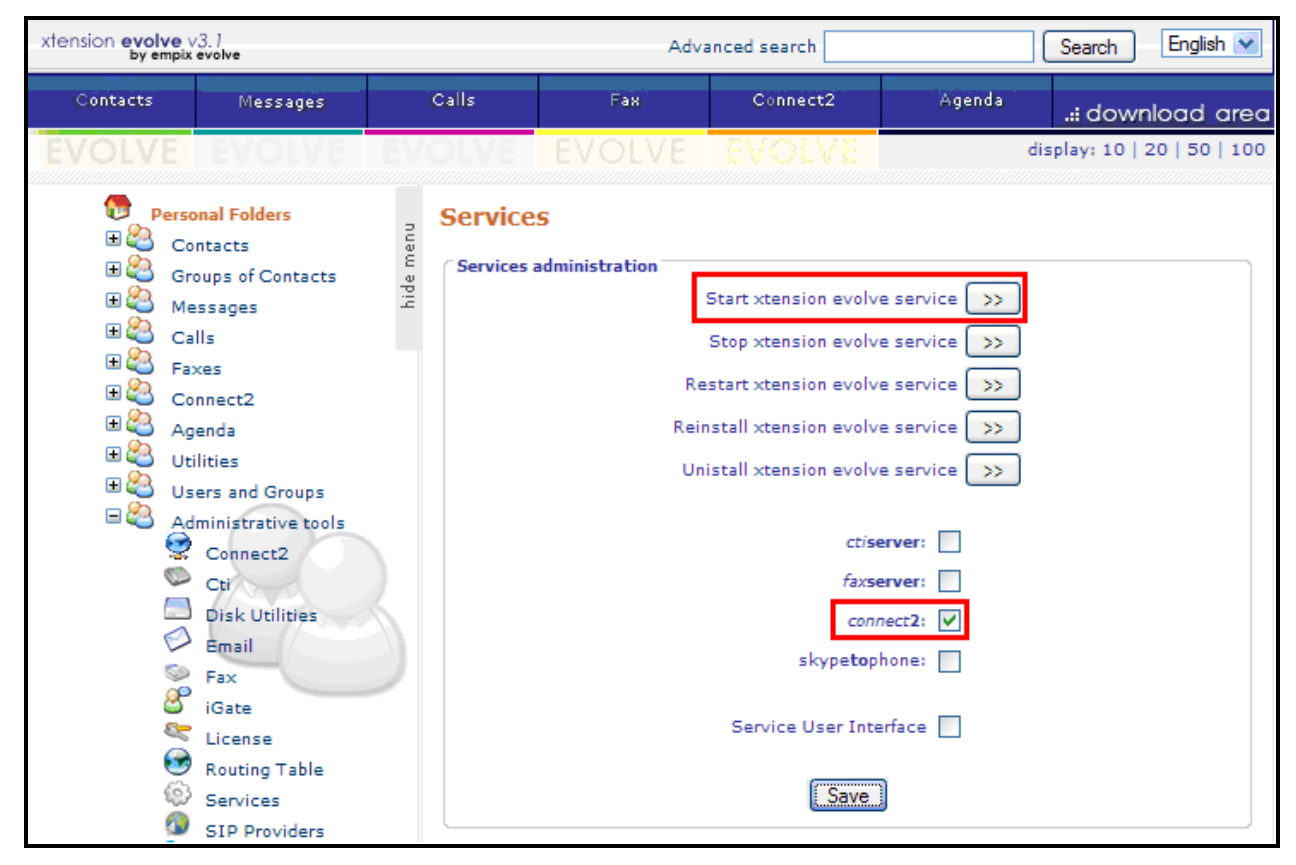

**Figure 28: Services Configuration Screen** 

# 6. General Test Approach and Test Results

All tests were performed manually. Only functional testing was performed: no performance testing was done. All tests produced the expected result.

# 7. Verification Steps

Use the following steps to verify that User Connect2 Server and Avaya IP Office are each configured correctly.

- Click on the "iGate" icon in the Windows shortcut tray in the low right corner of the server display.
- The xtension iGate status screen is displayed.
- Make a call from a PSTN endpoint to a local IP Office extension which is "twinned" to cell phone.
- The call progress can be seen on the screen, as shown below.

| xtension iGate                                  |        |         |        |          |                        |  |  |  |  |
|-------------------------------------------------|--------|---------|--------|----------|------------------------|--|--|--|--|
| Calls in pro                                    | gress: | Running | xten   |          | empixevolve.com<br>S.F |  |  |  |  |
| ld                                              | Ch     | Calling | Called | Status   |                        |  |  |  |  |
| 1329                                            | 2      |         | 201    | Alerting |                        |  |  |  |  |
| 1328                                            | 1      |         | 0015   | Alerting |                        |  |  |  |  |
| 1327                                            | 0      | 601     | 0069   | 100      |                        |  |  |  |  |
| (c) 2003-2010 Empix Evolve xtension iGate v4.56 |        |         |        |          |                        |  |  |  |  |

Figure 29: iGate Status Screen

# 8. Conclusion

These Application Notes describe the compliance testing of Empix evolve Connect2 Server with Avaya IP Office. The various features of Empix evolve Connect2 Server which involve interaction with telephony were tested. A detailed description of the configuration required for both the Avaya IP Office and the Empix evolve Connect2 Server is documented within these Application Notes.

# 9. Additional References

This section references documentation relevant to these Application Notes. The Avaya product documentation is available at <u>http://support.avaya.com</u>.

- [1] Avaya Office 6.0 Manager 8.0, May 2010, Document Number 15-601011
- [2] Avaya IP Office Release 6 H323 IP Telephone Installation, March 2010, 15-601046
- [3] Installing and configuring xtension evolve, July 2010, ver 2.2

#### ©2010 Avaya Inc. All Rights Reserved.

Avaya and the Avaya Logo are trademarks of Avaya Inc. All trademarks identified by  $\mathbb{R}$  and <sup>TM</sup> are registered trademarks or trademarks, respectively, of Avaya Inc. All other trademarks are the property of their respective owners. The information provided in these Application Notes is subject to change without notice. The configurations, technical data, and recommendations provided in these Application Notes are believed to be accurate and dependable, but are presented without express or implied warranty. Users are responsible for their application of any products specified in these Application Notes.

Please e-mail any questions or comments pertaining to these Application Notes along with the full title name and filename, located in the lower right corner, directly to the Avaya DevConnect Program at <u>devconnect@avaya.com</u>.